## Standard operating procedure for Engineering and Pharmacy 7th and 8th semester students to appear in First Mock Test

1. Exam portal – degree.rgpvexam.in can run only in chrome browser.

2. Candidate must have webcam for laptop/desktop or front camera for

mobile phones, otherwise the Mock test/exam will not start.

3. Allow chrome to access the camera in the system else exam will not start.

## **Registration procedure:**

1. Open degree.rgpvexam.in in chrome browser

- 2. Click on register button at the right top of screen
- 3. Fill the complete required details as required on this matching

with the university records, Enrollment number, Father's name and your name should match.

5. After clicking on create account button, system will ask to

create a strong password consist of minimum 8 characters, one

capital & one numeric character. Password is case sensitive, so

keep it safe with you.

6. After creating account, click on Login button to login into exam dashboard.

7. In case if you forgot yours login credential then you can reset

the password link given on registration page.

8. Mock Test will start at scheduled time, since this is mock test so you will not get questions related with your other exam.

5. Follow our official telegram channel to get instant updates on your online/offline examinations :

https://t.me/RGPVExams

Install telegram on your smart phone and search "RGPVExams" you will easily get the channel link. On Telegram you can post your complaints related only to upcoming online exams.